## ADDONICS TECHNOLOGIES Model: ADSAIDE44

## Installation Guide

## **Front View**

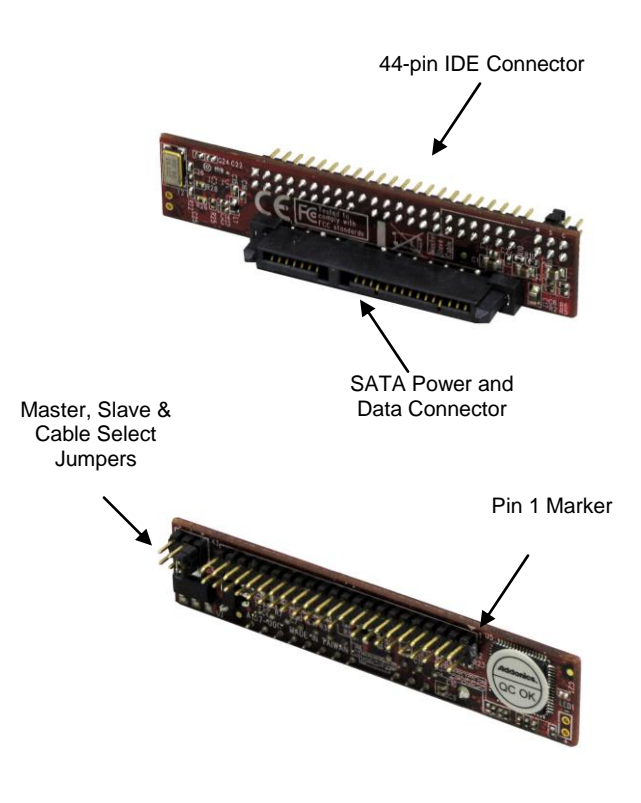

2. Connect the converter board to the SATA connector of the hard drive.

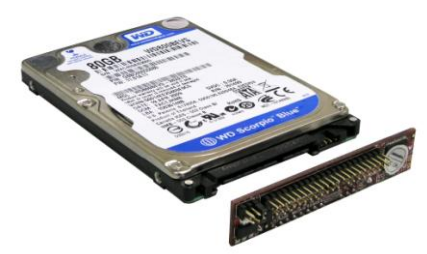

 (Optional) Connect the IDE ribbon cable to the 44-pin connector on the converter. The red edge of the ribbon cable needs to line up to pin 1 marker of the 44-pin connector. The other end of the ribbon cable will be connected to your motherboard's 44-pin IDE channel.

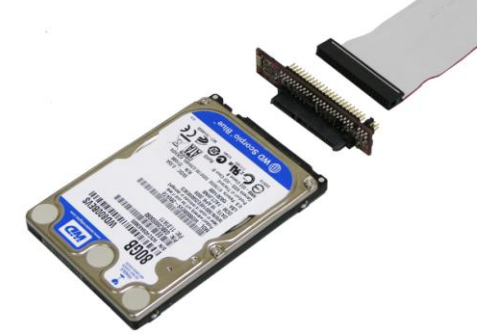

Jumper Settings

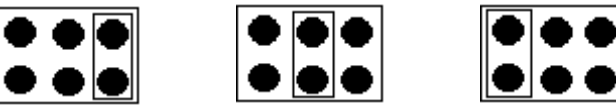

Master

Slave

Cable Select

- Note: To set the SATA hard drive as a Master Device when connected to an IDE channel, you need to short the top pins located on the converter by placing a jumper. As a Slave Device short the middle pins.
- 1. Locate the SATA connector of your 2.5" SATA drive.

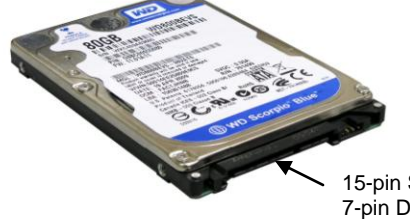

15-pin SATA Power & 7-pin Data Connector

## **TECHNICAL SUPPORT**

Email: Internet: http://www.addonics.com/sales/ http://www.addonics.com

Technical Support (8:30 am to 6:00 pm PST)Phone:408 573-8580Email:http://www.addonics.com/support/ticketid/

Free Manuals Download Website <u>http://myh66.com</u> <u>http://usermanuals.us</u> <u>http://www.somanuals.com</u> <u>http://www.4manuals.cc</u> <u>http://www.4manuals.cc</u> <u>http://www.4manuals.cc</u> <u>http://www.4manuals.com</u> <u>http://www.404manual.com</u> <u>http://www.luxmanual.com</u> <u>http://aubethermostatmanual.com</u> Golf course search by state

http://golfingnear.com Email search by domain

http://emailbydomain.com Auto manuals search

http://auto.somanuals.com TV manuals search

http://tv.somanuals.com